## LOAN PAY The easiest way to make your loan payments from any financial institution, right from online banking.

To use: Login to Online Banking Go to the 'Transfers' tab Select to 'Transfer to' your loan Select to 'Transfer from' Loan Pav Click 'Continue' to go to the LoanPay site Click 'Add a Payment Method' if you have never setup Loan Pay before or to add a new account, then complete the following: Select Payment Type -Bank Account Information: \$0 -Debit Card: \$4.95 Enter The Required Information -Bank Account Info: Account **Routing Number** -Debit Card: Card Number and Expiration Date Click 'Back to My Portal' Click 'Make a Pavment' **Enter Payment Amount** Click 'Next - Review Payment' Review Payment and Click 'Confirm' A receipt will be emailed or sent via text to you with a payment confirmation